# ISGC 管理画面 自動アップデート機能無効化設定について

2024.2.2

**アルスス システム インテハム-ション株式会社** © Alps System Integration Co., Ltd. All rights reserved.

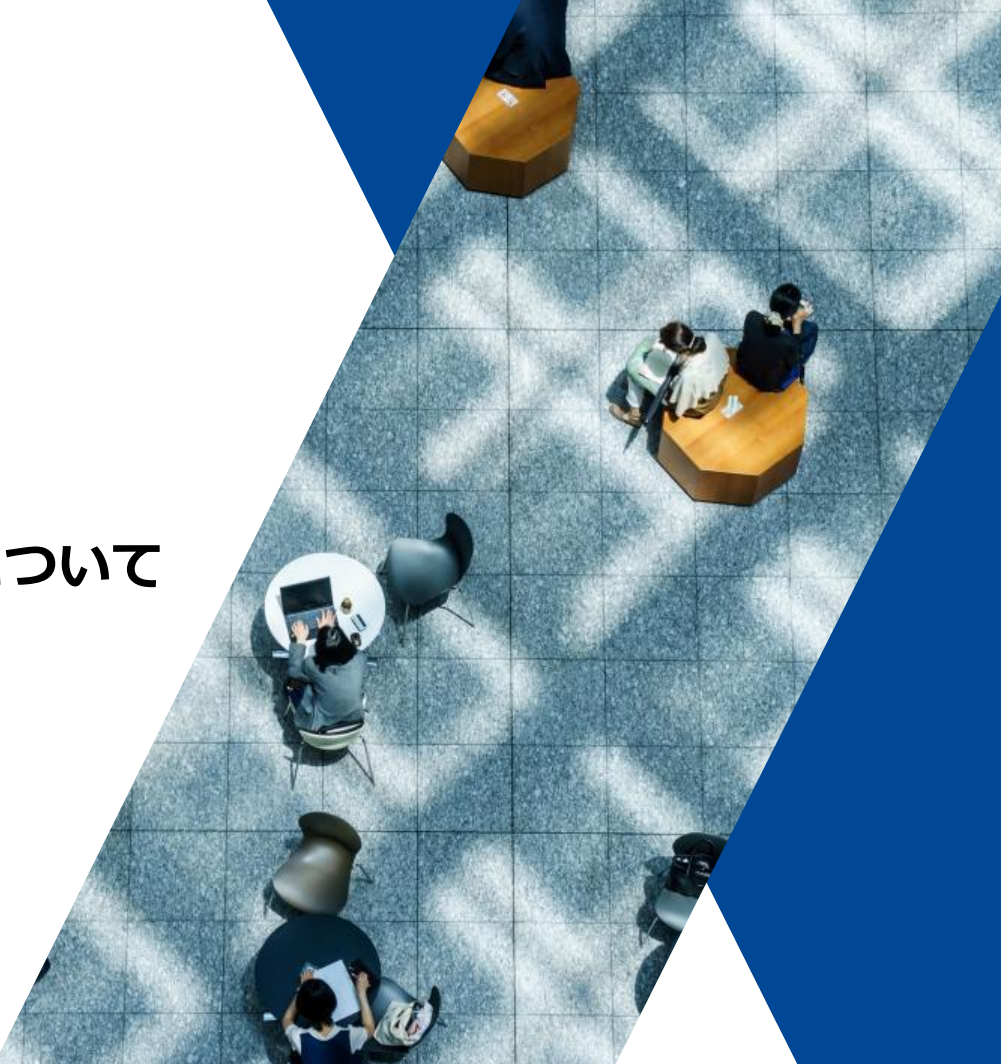

## 自動アップデート機能設定変更について

平素よりInterSafe GatewayConnection(以下ISGC)をご利用いただきありがとうございます。 ISGC 管理画面の一部の設定変更についてご連絡いたします。 ISGC Agent Windows版以外をご利用のお客様には影響ありません。

以下の日程でISGC管理画面の「ISGC Agent Windows設定」の「自動アップデート設定」を一旦無効に設定変更処理を実施させていただきます。 自動アップデートをご利用の場合は、設定変更処理完了後に改めて有効に変更をお願いいたします。 お客様にはご不便をお掛けしますが、ご理解とご協力の程お願いいたします。

#### 1. 日程

2024年2月8日(木)19時~ 2024年2月9日(金)1時

#### 2. 対応内容

「ISGC Agent Windows設定」の「自動アップデート設定」を無効に変更いたします。

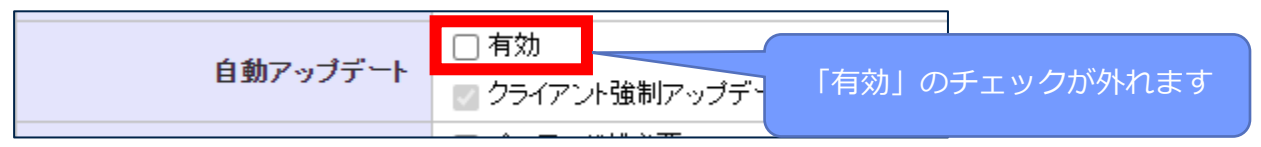

#### 3. お願い事項

ISGC Agent Windows版の自動アップデートをご利用の場合は2月8日の設定変更後、P.3の手順に従い自動アップデートを有効に設定変更を お願いいたします。 ※IntuneやADで配布している端末に対しては自動アップデートはご利用いただけません。

※INTUNE/PAD C配仰している姉木に対しては自動アツノナートはこ利用いただけませ ※次ボージョンのUUL スは2月22日からボ2月20日も又定してかります

※次バージョンのリリースは2月22日および2月29日を予定しております。

### 1.ISGC管理画面「ホーム > アプリインストール」

「端末側で手動インストーラを実行しインストールする」を選択して「保存」を押します。

※IntuneまたはADで配布する場合は自動アップデートの対象外となります。「Intune または Active Directory から自動配布する」を選択してください。

| アプリインストール                                  |     |
|--------------------------------------------|-----|
| ▶ ISGC Agent Windows インストール                | 保存」 |
| ISGC Agent Windows の配布方法を選択してください。         |     |
| <br>○ Intune または Active Directory から自動配布する |     |

## 2.「ホーム > アプリポリシー設定」

「ISGC Agent Windows設定」の「自動アップデート」項目にチェックを入れ「保存」を押します。

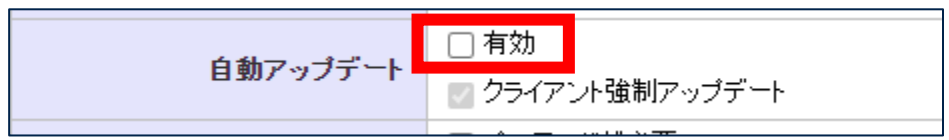

※「Intune または Active Directory から自動配布する」を選択した場合は「自動アップデート」は表示されません。
※「グループ/ユーザ管理 > グループ管理 > (グループ選択) > アプリポリシー設定」
が「個別にアプリポリシーを設定する」となっている場合はグループごとに設定変更を行ってください。

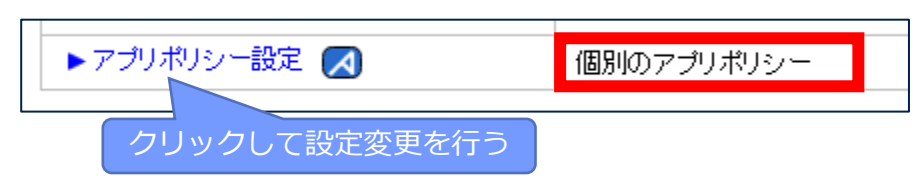